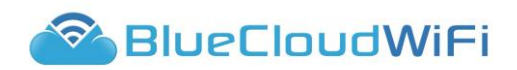

# BLUECLOUDWIFI CUSTOMER PORTAL USER MANUAL

- Document v2.2

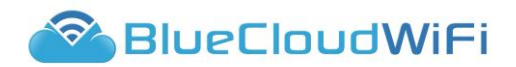

# INTRODUCTION

This document outlines the features of the BlueCloudWiFi Customer Portal.

#### OVERVIEW

It is designed to allow end users free WiFi access in return for data capture via social media or form submission. This method enables an enhanced marketing focus for venue owners, whilst giving the end user a free WiFi service.

The intention of the Customer Portal is to give you the ability to utilise personal data gathered when visitors access your WiFi network.

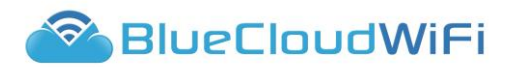

# 1. ACCESSING THE BLUECLOUDWIFI CUSTOMER PORTAL

- a) Log in to the portal via the following link:
  - i) http://bluecloudwifi.me
- b) Access using your supplied credentials. Contact <a href="mailto:support@bluecloudwifi.com.au">support@bluecloudwifi.com.au</a> or your account manager if you don't have this information.

### 2. THE BLUECLOUDWIFI CUSTOMER PORTAL OVERVIEW

Some areas of the Portal will always remain the same. The header area of the Portal will always contain the same navigational features:

|               |             |           |        |           |          |            | c)                                      |
|---------------|-------------|-----------|--------|-----------|----------|------------|-----------------------------------------|
|               |             |           |        |           |          |            |                                         |
| wn            |             |           |        |           |          | English (U | nited States) + demo@bluecloudwifi.co + |
| BlueCloudWiFi | A Dashboard | 🕑 Reports | ad cam | Marketing | Settings | /          | ▲ BlueCloudWIFI_Test *                  |
|               | <b></b>     |           |        |           | <b></b>  |            |                                         |
|               |             |           |        |           |          |            |                                         |
|               |             |           |        |           |          |            |                                         |
|               |             |           | a)     |           |          | d)         | b)                                      |

- a) Application navigation how you navigate around the areas of the Portal.
- b) Hierarchical navigation allowing you to switch between Customer, Group and Venue level features and reporting views.
- c) Profile, Portal Settings and system log out dropdown menu.
- d) Language selector.

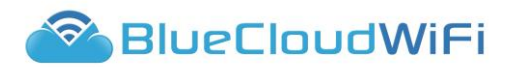

# 3. HIERARCHICAL NAVIGATION

The Customer Portal is built using a hierarchical access and privilege structure. Both users and features within the Customer Portal are hierarchy-specific. The hierarchical structure of the Customer Portal is built in the following way:

# a) **Customer**

The customer level is the highest level within the Customer Portal, allowing management of all users and levels that are created within it.

#### b) Group

Groups work like folders. You can use them to group your venues into manageable folders.

#### c) **Venue**

Venues are any location or area that you can assigned hardware to.

#### d) Hardware

Pieces of hardware are the routers or access points you have within your venue.

Users are assigned at a hierarchical level and will have access to the level they have been assigned to, as well as any levels (groups and venues) below. For example, a user assigned at 'Customer' level will have access to any users, groups, venues and pieces of hardware associated with that customer. Alternatively, a user assigned to a 'Venue' level will only have access to users and hardware associated to that specific venue.

#### 4. LANGUAGE SELECTOR

The portal has been translated into numerous different languages, and these can be selected using the drop down menu at the top of the portal. The portal will pick up the default language of the browser in which the portal is opened and will automatically translate to that language if it is available.

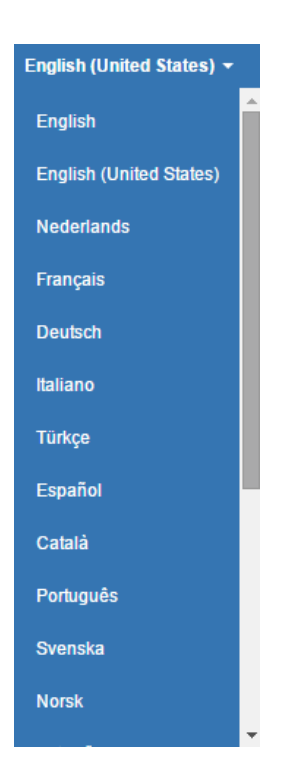

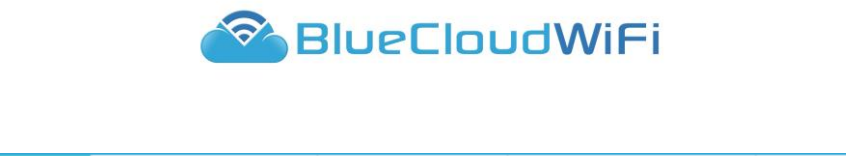

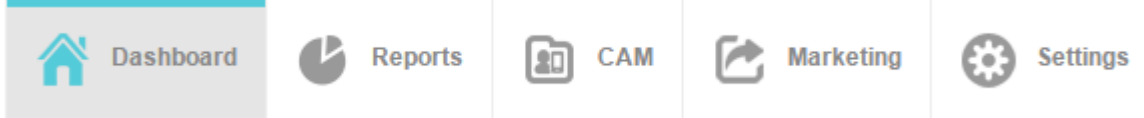

# 1. **DASHBOARD**

The home of the portal is the dashboard, the dashboard will differ depending on your login credentials. The view can be changed by clicking the top right drop down and selecting the relevant view.

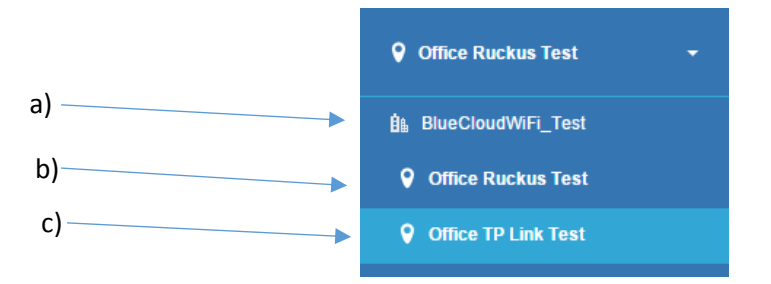

# a) Customer level dashboard

This view will show a map with all their venues that have been added to the portal. Any reports will be a accumulative value for all venues.

# b) Group level dashboard

This view will again show a map but only the venues that have been assigned to that this group will show. Any reports will be a accumulative value of the venues in that group.

# c) Venue level dashboard

This view will only show their specific venue information. All reports will only be on this venue.

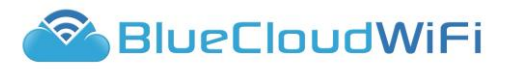

# a) Customer and Group level dashboard

# i) Venue Map tab

The map will automatically zoom to a venue or show multiple venues grouped together. If more than one venue is located close to each other the map will display the number of venue rather than showing them individually. Clicking the numbered icon will then zoom in and expand the selection and show all the venues.

| Wifi            |                                      | English (United States) - demo@bluecloudwifi.c            |
|-----------------|--------------------------------------|-----------------------------------------------------------|
| 🔗 BlueCloudWiFi | CAM CAM CAM CAM Constraints Settings | 創 BlueCloudWiFi_Test                                      |
| Dashboard       | Venue Map Venue List                 |                                                           |
|                 | Your venue locations and status      | Current online users: 0   Total users in past 24 hours: 0 |
|                 | DOINCIANA BOULEVARD                  |                                                           |
|                 | Auto STREET RUDO STREET              |                                                           |

#### ii) Venue List tab

This will display all the venues applicable to the login, so if at customer level all venues will be displayed or if at group level only the venues in that group will show. From here you can:

- (1) See the users online in the past 24 hours.
- (2) See the Status.
- (3) Impersonate a venue.
- (4) Access specific venues.

| Wifi            |                     |                  |     |           |                       |                | English (United      | States) <del>-</del> demo | @bluecloudwifi.co |
|-----------------|---------------------|------------------|-----|-----------|-----------------------|----------------|----------------------|---------------------------|-------------------|
| 🔗 BlueCloudWiFi | Tashboard           | <b>B</b> Reports | САМ | Marketing | Settings              |                |                      | BlueCloudWiF              | ï_Test            |
| Dashboard       | Venue Map Ver       | nue List         |     |           |                       |                |                      |                           |                   |
|                 | Your venue location | ons and status   |     |           |                       | Current online | users: 0   Total use | rs in past 24 hours: 0    | 00                |
|                 |                     |                  |     |           |                       |                |                      |                           |                   |
|                 | Location            |                  |     | Users     | online in past 24 hou | rs             | Status               |                           |                   |
|                 | Office TP Link T    | ſest             |     | 0         |                       |                | No hardware          |                           | ۲                 |
|                 | Office Ruckus T     | Test             |     | 0         |                       |                | Offline              |                           | ۲                 |
|                 |                     |                  |     |           |                       |                |                      |                           |                   |
|                 |                     |                  |     |           |                       |                |                      |                           |                   |

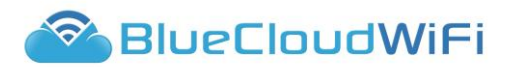

# b) Venue level dashboard

This view will only show specific venue information. All reporting information will only be for that venue.

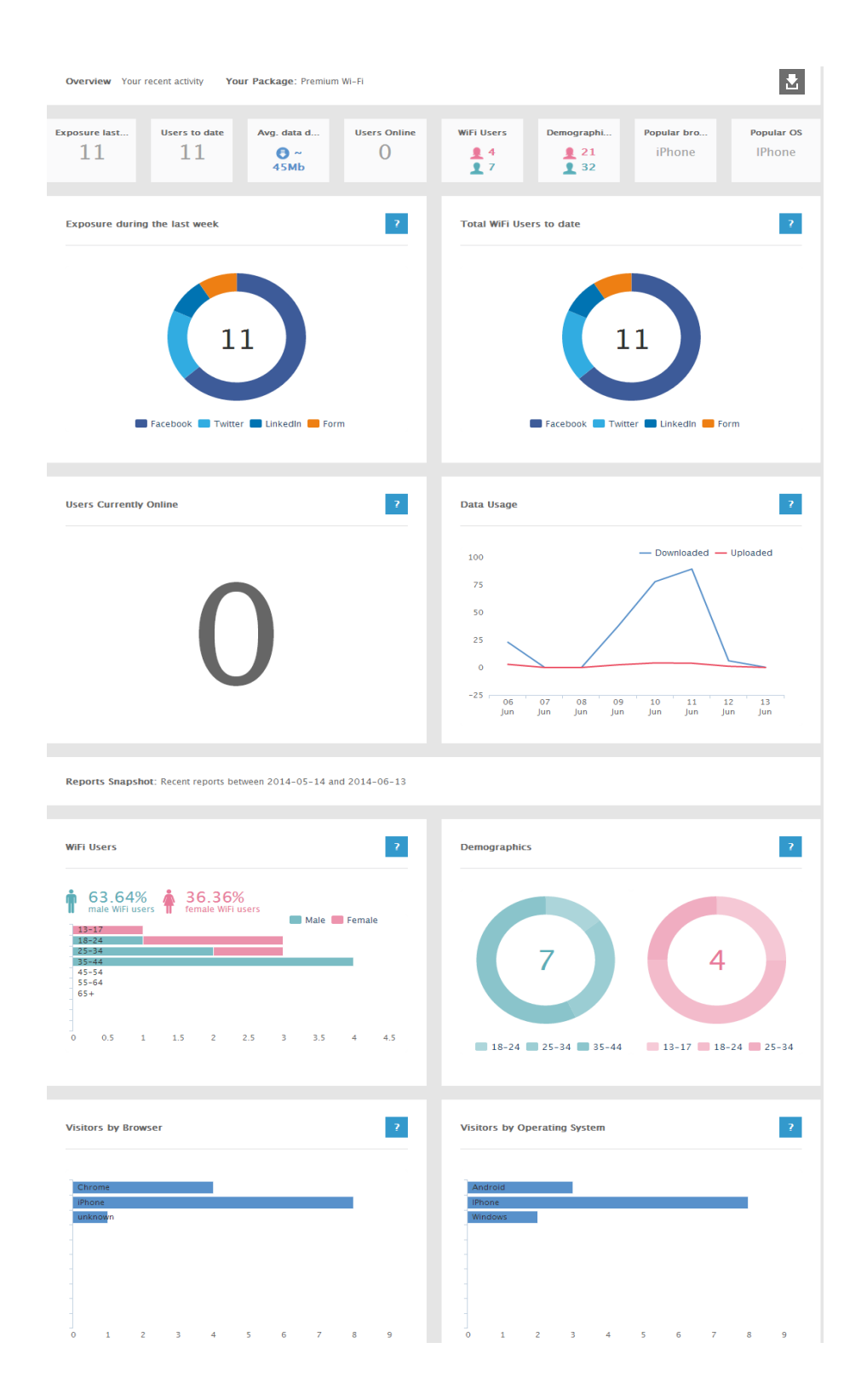

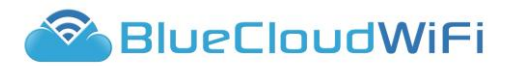

i) The Dashboard consists of elements of data, giving you an overview and snapshot of each of the major areas of the WiFi Module. Upon logging into the system, you will see the following elements:

# (1) **Overview**

# (a) Exposure during the last week

Number of new likes or follows over the past week, with a percentage to show the increase/decrease in relation to the total number of likes recorded from one week previous to the total number of likes currently received for the page/account being linked.

# (b) Total WiFi users to date

This shows the total number of users which have authenticated onto the WiFi since the venue was signed up. This is a unique number of visitors based on the registration method - it does not take into account multiple visits by the same user.

# (c) Users Currently Online

This is the current number of users right now at your venue. This figure is based on the current number oflive authenticated RADUIS databse sessions and will be dependent on your network idle time out setting.

# (d) Data Usage

Shows the amount of data upload and download in Megabytes (MB) on your WiFi network over a 24 hour period during the last 8 days.

# (2) Reports snapshot

#### (a) WiFi users

A column chart depicting the age range of the visitors to your venue. Within each age range the gender is broken down into male and female visitors, showing the ratio of male to female visitors at a glance. Hovering over the gender specific colour for each age range will give you the figure in terms of visitors.

#### (b) **Demographics**

Two pie charts show the breakdown of age on a per gender basis. This will give you an overview of the age ranges within each gender, as opposed to the bar chart which is a gender breakdown within age ranges. Hovering over a particular segment will give you a percentage of visitors within that age range.

#### (c) Visitor by Browser

Set by the device accessing the WiFi, these bar charts offer an insight into the range of different devices connecting to the WiFi. Each time a device connects to the network it Opasses certain parameters which we can use to check against the most common devices on the market. Some lesser known devices will be grouped together under "other". The drill down will give an indication of the users using this browser to gain access to the WiFi.

# (d) Visitors by Operating System

Details the Operating System used by the connecting device, this bar chart depicts the different types of browsers detected for browsing on the WiFi. Each device may have multiple browsers associated with it. Each time a new browser is loaded from the same device we record an entry into this section of the report, which displays the most popular browsers used. Only the more well known browsers will be displayed in this section, any browsers that are less known will appear as

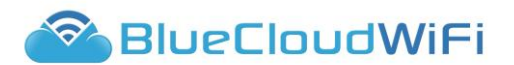

categories under "other". The drill down will give an indication of the users using this Operating System to access the WiFi.

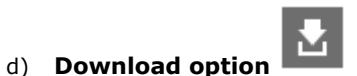

e) Page

You can now download a PDF report of all the above data ahown on the page. It will open another window with the data displayed, this can then be printed if required.

| Users by day             | Cumulative                   | users and sessions                     | Users by month                 |
|--------------------------|------------------------------|----------------------------------------|--------------------------------|
| 1, 1, 1                  |                              | an <b>W</b> 24                         | Tt Tt Tt                       |
| Users by month (new )    | vs repeal) Top verwes by d   | ally average (last 25 days)<br>£ 1 £ ± | L: L: L:                       |
| Users by day             |                              | Cumulative users a                     | nd sessions                    |
|                          | Minness R file Mires         |                                        | - leaters - Nor Values         |
|                          |                              |                                        |                                |
|                          |                              |                                        |                                |
|                          |                              |                                        |                                |
|                          |                              |                                        |                                |
|                          |                              | <b>3</b> 0                             |                                |
| 1                        | Ne late in the late          | ¥                                      | 10-34                          |
| Users by month           |                              | Users by month (ne                     | w vs repeat)                   |
| μi.                      | 10 Internet 🗮 Main 🔝 Parasia | int .                                  | Man Value - M August           |
|                          |                              | H.                                     |                                |
|                          |                              | 18                                     |                                |
|                          |                              |                                        |                                |
| .84                      |                              |                                        |                                |
| 4                        |                              | 1                                      |                                |
|                          |                              |                                        |                                |
| Top venues by daily aven | age (last 28 days)           | User demographics                      |                                |
| design fragments         |                              | an or it                               |                                |
|                          |                              | 2014                                   | and the second second          |
|                          |                              |                                        |                                |
|                          |                              |                                        |                                |
|                          |                              |                                        |                                |
|                          |                              |                                        |                                |
| · · · · ·                | 0. 0. 11. 0. 10. 1           | 5                                      | 1. 10. 17. 10. 17. 10. 17. 10. |
| C Dumin MSE              |                              |                                        | Doma Trainin                   |

Page tours is avialable in all areas of the portal, it gives you an explanation of what is available onscreen. Page tours will either explain all that is available or a specific section.

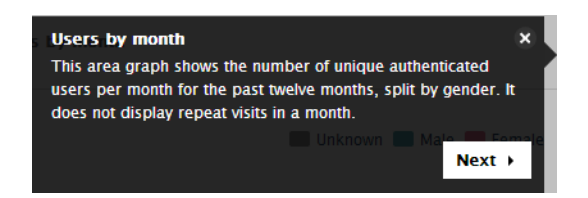

**TIP!** Some of the graphs within the Customer Portal hold additional information. If you mouse over a graph or pie chart and see a wyou can click on the information and see a list of users that have made up that data set.

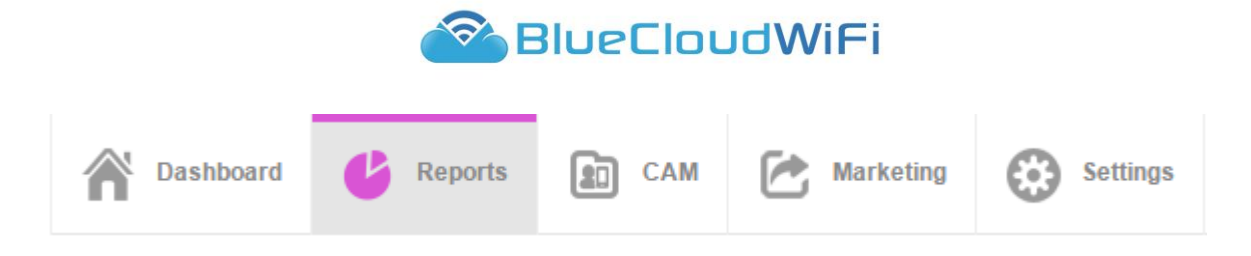

# 2. REPORTS

Reporting is broken down into different areas and these can be accessed on the left of the screen. Each section contains relevant information, a breakdown will appear at the tope of the screen. Clicking any of these sections will take you to that part of the reporting page.

a) The three different areas are as follows:

# i) Overview

| Users by day | Cumulative users a | Users by month                   | Users by month (ne | Top venues by dail | User demographics |
|--------------|--------------------|----------------------------------|--------------------|--------------------|-------------------|
| 👤 6 👤 9 👤 0  | 11 🙆 24            | <b>1</b> 4 <b>1</b> 7 <b>1</b> 0 | 😉 0 💄 11           | <b>1 1 1 1 0</b>   | 👤 1 👤 3 👤 0       |

# (1) Users by day

This area graph shows the unique authenticated users per day for the past 28 days, split by gender. It does not take into account multiple visits by the same user on a single day.

# (2) Cumulative users and sessions

This line graph shows the cumulative number of users and sessions over the past 12 months. Each month is the total number of users to that month. Users are unique and sessions are the number of authenticated sessions. (ie any visit by any user)

#### (3) Users by month

This area graph shows the number of unique authenticated users per month for the past twelve months, split by gender. It does not display repeat visits in a month.

#### (4) Users by month (new vs repeat)

This area graph shows the number of unique authenticated users per month for the past twelve months, split by new vs repeat users. It does not display repeat visits in a month, or repeat visits by a new user within the same month.

# (5) Top venues by daily average (last 28 days)

This column graph shows which of your venues have been busiest (looking at the daily average of unique visitors) in the past 28 days, split by gender. It only considers users per day and doesn't include repeat visits in the same day.

# (6) **User demographics**

This column graph shows the age/gender breakdown of your entire user database.

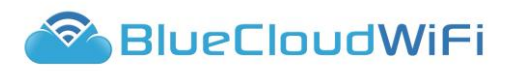

# ii) Visitor Reports

| Total WiFi Users | WiFi Users By Day | Gender                | Avg. age                | Popular visitor loca | Popular visitor source |
|------------------|-------------------|-----------------------|-------------------------|----------------------|------------------------|
| 11               | 4                 | <b>1</b> 4 <b>1</b> 7 | <b>1</b> 21 <b>1</b> 32 | Manchester           | Facebook               |

#### (1) Total WiFi Users

A table showing total WiFi users in this time period. A new user who visits again will appear as both a new and repeat user, so the total of new and repeat users may not be the same as the total unique users.

# (2) WiFi Users by Day

A column graph showing WiFi unique users by day. Repeat visitors will only be counted once. Clicking a column will display the users behind the number.

#### (3) Gender

A column chart depicting the age range of the visitors to your venue, Within each age range the gender is broken down into male and female visitors, showing the ratio of male to female visitors at a glance. Hovering over the gender specific colour for each age range will give you the figure in terms of visitors.

(4) **Age** 

Two pie charts to show the breakdown of age on a per gender basis. This will give you an overview of the age ranges within each gender, as opposed to the bar chart which is a gender breakdown within age ranges. Hovering over a particular segment will give you a percentage of visitors within that age range.

#### (5) Visitor Locations

This column graph shows the most common locations of your WiFi users. It doesn't display repeat visits by the same users.

#### (6) Visitor Sources

This column graph shows which social media network each user has used for authentication. It doesn't include repeat visits by the same users.

# iii) Network Reports

| Popular OS | Popular bro | Avg. data do                  | Wifi Usage D | Top Request | Top Request | Most Blocke | Most Blocked |
|------------|-------------|-------------------------------|--------------|-------------|-------------|-------------|--------------|
| IPhone     | iPhone      | € ~<br>3121Mb<br>€ ~<br>116Mb | 2.32 hours   | www.face    | Search En   | ib.adnxs    | Adware       |

#### (1) **Operating System**

This column graph shows devices that have associated to the venue's WiFi, and is calculated from the User Agent of the device.

#### (2) Browser

This column graph shows browsers used by devices associated to the venue's WiFi, and is calculated from the User Agent of the device.

#### (3) Data Usage

This line graph shows daily total data usage in MBs by clients associated to the venue's WiFi.

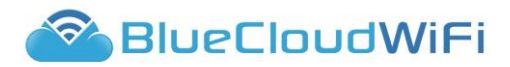

#### (4) WiFi Usage Duration

This shows the daily usage average length of usage in minutes for each client associated to the venue's WiFi. It is calculated per session.

### (5) Top Requested Domains

This shows the top requested domains for requests made through the venue's WiFi.

# (6) Top Requested Categories

This shows the top requested categories grouped by requests made through the venue's WiFi.

# (7) Most Blocked Domains

This shows blocked domains for the requests that were made through the venue's WiFi.

#### (8) Most Block Categories

This shows categories based on blocked requests that were made through the venue's WiFi.

# iv) Social

#### (1) Social Trends

This will show you what your users are interested in.

#### (a) Facebook Likes Percentage

Facebook likes percentage

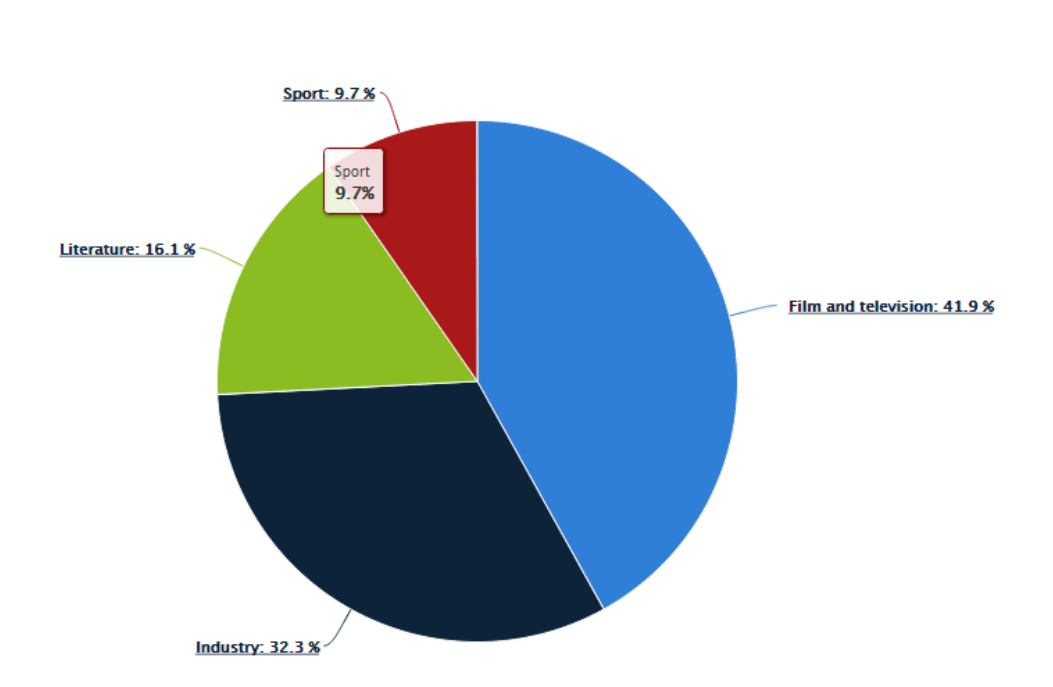

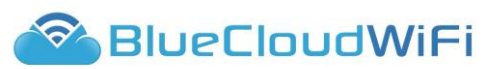

# (b) Facebook Likes Count

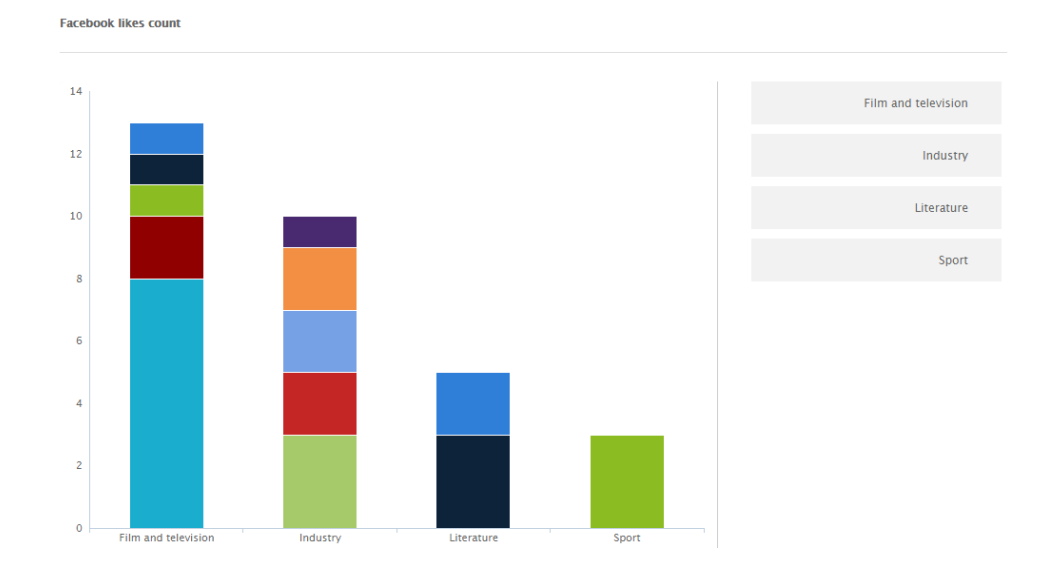

#### (2) Facebook Reports

This will show how much social exposure you've achieved over a certain period.

# (a) Number of Likes and UnLikes

A scatter graph of the number of likes received over a specified time period, broken down by. This is accompanied by a bar chart showing negative values for each unlike a page has received.

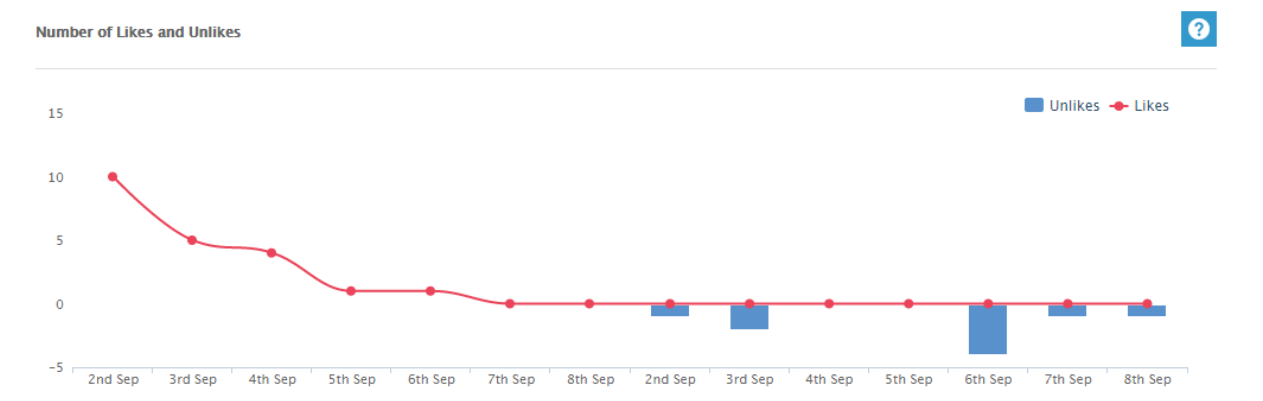

#### (b) Recent Social Exposure

This table demonstrates the social awareness of your Facebook page. It gives you the total number of friends your page has received, the number of posts made within the date range and the maximum (estimated) number of people your post may have reached. This is extracted from the Recent Social Exposure table on the reports dashboard.

# (c) Page Impression by Users

This column chart offers a daily breakdown of the total number of impressions seen of any content associated with the linked Facebook Page. The impressions can be described as the number of people that have seen any content which is associated with the currently connected page. This is the total number.

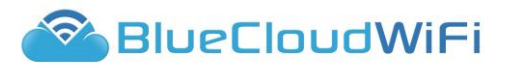

# (d) Page Impressions by Gender/Age

A breakdown of the page impressions over the time period, for Facebook, broken down into age groups and then separated by gender. This can give easy access to information about the most popular age range and gender to which the page appeals.

### (e) Impressions by Age for Gender

A breakdown of the page impressions over the time period, for Facebook, separated into two pie charts showing different genders. Each pie chart breaks these gender specific figures down into age range segments to show the most popular age group within each gender.

# (f) Top 5 Cities

This chart uses the page impressions data to calculate the most popular five cities from which the visitors viewing have come from. This data has been unique so that multiple visits to your page by the same user are only counted as one.

#### (g) Impressions by Source

A pie chart representation of the split of how your page impressions have been sourced. This has been broken down into three main sections:

Organic - The number of people who visited your Page, or saw your Page or one of its posts in a new feed, ticker or similar. The impressions are made up of both fans and non-fans of the page.

Viral - The number of impressions of a story published by a friend about your Page. These stories include liking, posting, commenting on or sharing one of your Page posts, answering a Question you posted, RSVP'ing to one of your events, or in any way interacting with your page or post.

Paid - The number of impressions of a Sponsored Story or Ad pointing to your Page.

# TIP!

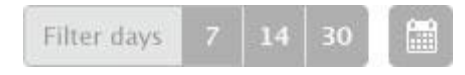

You can specify the date range of reports within the Reports area using the date filter options. Reports can be filtered by the last 7, 14 and 30 days. You can also filter reports according to a specific date range by clicking on the calendar icon and selecting the 'to' and 'from' date range you wish to view.

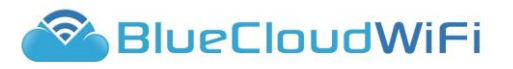

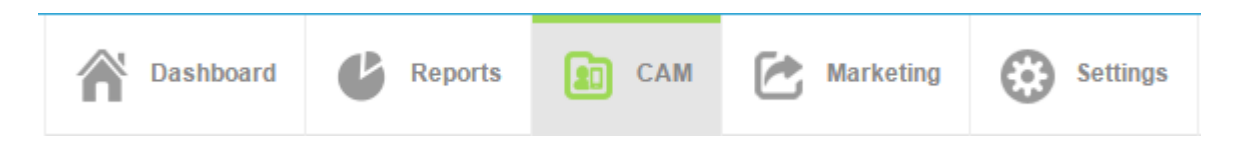

# 2. CAM – Customer Asset Management

The CAM overview shows you an overview of the devices and users that have been seen at your venue. Each user or device has its own 'Profile card' within the CAM system and you can launch this card by clicking on the user or device name. From within the profile card you can access detailed information on the user or device behaviour, add notes and create tags. By default the overview will show all data gathered during the last 30 days.

#### a) CAM overview

- The CAM overview by default will display all users and devices that have logged into the i) network. The follow information is available from the overview screen:
  - (1) Visitor.
     (2) Visits.

  - (3) Last seen.
  - (4) Average Visit.
  - (5) Favoured Connection.
  - (6) E-shots received.
- ii) Tags will automatically be added to profile cards using the data captured from the login method. You can also create customer tags within profiles and use these to search and filter your visitors. By default within the CAM overview two tags are applied 'Profile type: User' and 'Profile type: Device'.
  - (1) To filter the information using the tags, click the X within the tag. The visitor list will update to only show that specific data.
  - (2) To add additional tags click the  $\textcircled{\bullet}$  icon.
  - 8 allowing you to enter a tag name and then the (3) The icon will change value. . The screen will update again to show that specific data. You can only filter by tags that have been already created.

| Office F | tuckus Test 🔻 🗎 From             | 13 Oct 2 | 014 to 13 Nov 2014, found 1 | 2 profiles.   |                     | 20               |
|----------|----------------------------------|----------|-----------------------------|---------------|---------------------|------------------|
| Profile  | type: User 🛞 Profile type: Devic | • 😣      | Ð                           |               |                     | Reset tags       |
|          | Visitor                          | Visits   | Last seen                   | Average visit | Favoured connection | E-shots received |
|          | Intel<br>Unknown                 | 6        | 17 Oct<br>20:53:00          | 56 minutes    | Facebook            | None             |
|          | Mohsin Rasul<br>Male             | 1        | 04 Nov<br>16:07:40          | 2 hours       | Google              | None             |
|          | Michow Miyagi<br>Male, 64        | 23       | 04 Nov<br>13:12:50          | 3 hours       | Facebook            | None             |
|          | Judy Fruitee<br>Female, 47       | 5        | 01 Nov<br>11:03:06          | 6 hours       | Facebook            | None             |
|          | iPhone<br>IOS 7.0.4              | 2        | 17 Oct<br>22:33:32          | None          | Facebook            | None             |
| 3        | Heisenberg                       | 7        | 21 Oct<br>09:54:07          | 7 hours       | Twitter             | None             |

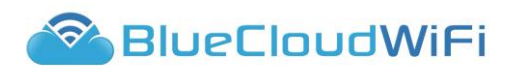

# b) Accessing profile card

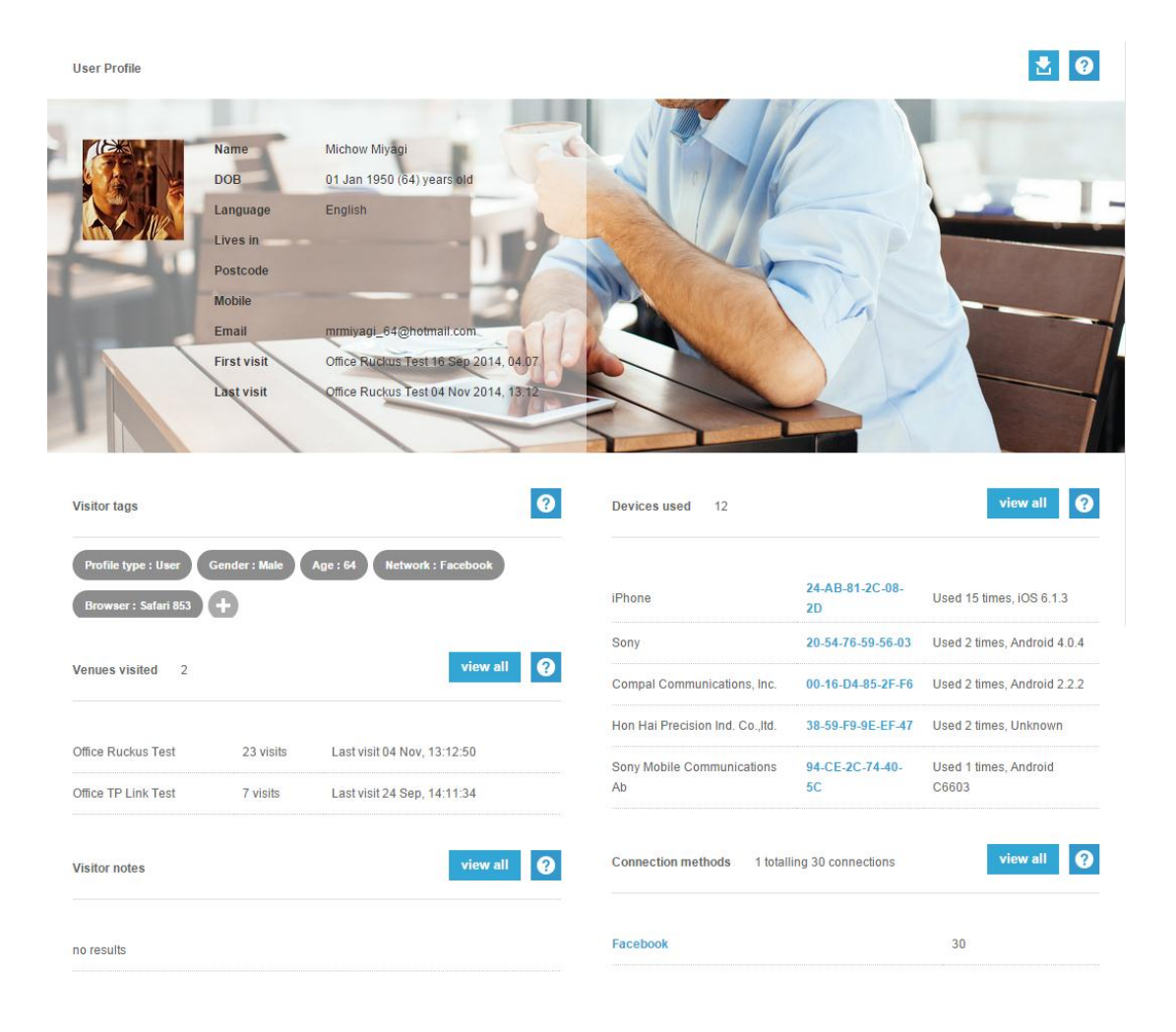

- i) To access a user or device profile card click the relevant visitor from the list.
- ii) The profile card will open and the details will be displayed, the data that is shown is dependent on the authentication method used to log into the network. It is also specific to whether they are a user or device.
- iii) The profile cards open will be displayed on the left hand side of the screen, you can click between the profiles and the CAM over screen. To close profile click the x next to each profile.
- iv) The profile card will display the following information:
  - (1) User Profile

Shows information captured from the social login and the venues visited.

(2) Visitor Tags

Tags allow you to associate pieces of information to a user or device within CAM.

(3) Venues visited

A lists of venues visited by the user / device with information of the number of times the venue has been visited, the date of the last visit and the time spent at the venue.

(4) Visitor notes

Shows any notes you have saved against this user or device.

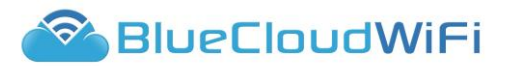

### (5) Devices used

Lists all the devices associated with this user, showing the device type, the MAC address associated to the device, the OS installed on the device and the number of times we have seen the user using the device.

You can launch the profile card for any devices listed by clicking on the MAC address link for that particular device.

#### (6) Connection methods

This area lists the various ways this user or device has connected to the WiFi service. Showing the connection type (Facebook, Google, registration form etc.), and the number of times that connection type has been used.

v) You can click the view all button next to each area, this will open up additional tabs at the top of the profile card displaying all the information captured for this profile.

#### c) Visitor Tags

Certain tags will be created automatically by the portal using the information captured for the user login details. If it is a device profile card it will use the information captured from the device to create tags. But you can create your own tags to assign information to profiles, this then allows you to filter your customer by the information you enter.

# i) Creating Tags

- (1) To create a tag click the  $\textcircled{\bullet}$  icon.
- (2) You will need to add the Keyword for the tag.

| ke s    |   |
|---------|---|
| Keyword | X |
| 1 1     |   |

(3) When you enter your keyword click the tick icon to confirm or to delete click the x icon.

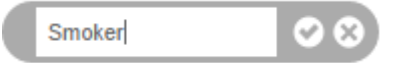

(4) Now enter the value and again click either the tick or x.

| Smoker : | No | ⊗ ⊗ |
|----------|----|-----|
| Smoker : | No | 08  |

(5) The Tag will now appear with the other tag already created. This information can now be used to filter the data on the CAM overview screen.

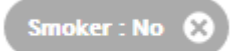

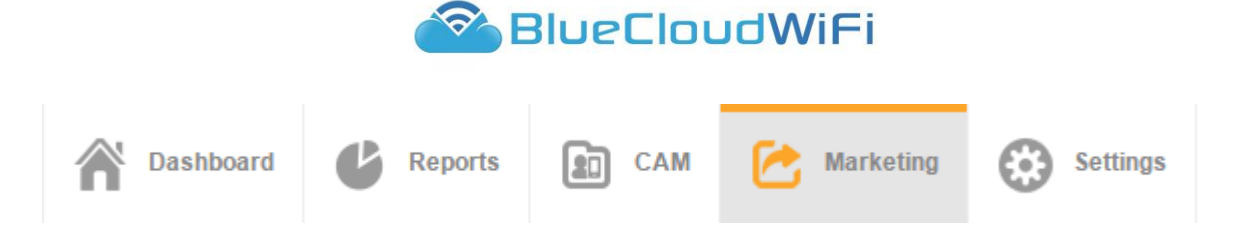

# 3. MARKETING

a) The marketing tab contains four different areas, these are accessible by clicking the relevant option from the right hand side.

| 🔗 BlueCloudWiFi |  |
|-----------------|--|
| Splash Page     |  |
| E-shots         |  |
| Access Posts    |  |
| Social Updates  |  |

# i) SPLASH PAGE

The Splash Page facility allows you to customise the appearance of your venue splash pages. There are two versions of the splash page, an offline and an online version. The offline version is the authentication page your customer uses to login to the BlueCloudWiFi WiFi network. The online version is what your customer sees once they have authenticated onto the network. The pages can be identical or look completely different. If identical, the only difference will be the login methods changing to website links.

When the customer views the splash page, the view will automatically change depending on the type of device they are using to access the network. There is a desktop browser version (for laptop and tablet devices) and a mobile browser version. (for mobile and smartphone devices)

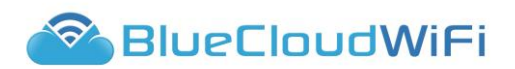

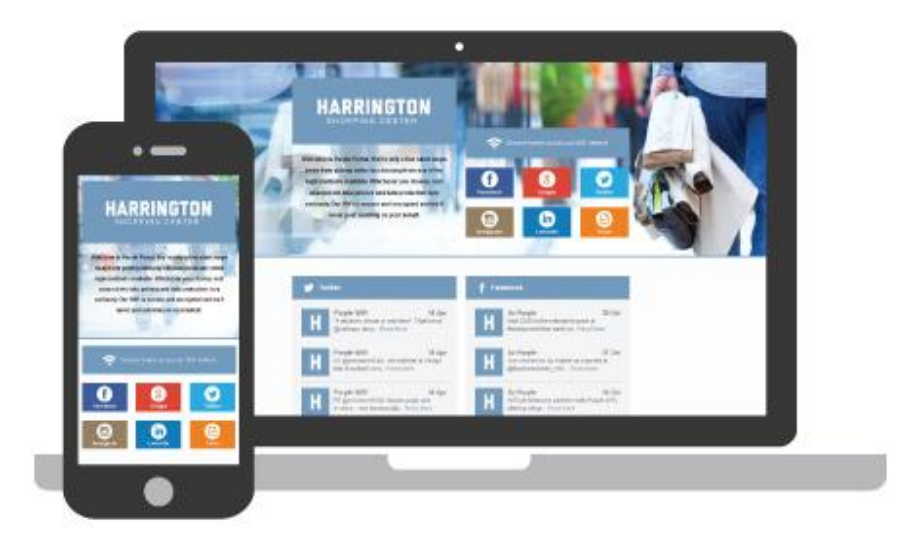

# (1) Splash Page template Library

Similar to e-shots, we now use templates for splash pages. We have a number of sector specific templates, as well as a default template. Each template will be designed with specific images and colours but these can be changed or deleted. Venue/customer specific information and logos will have to be added to the splash pages. Alternatively, you can create a template from scratch.

- (a) To create a new template click the create new template button.
- (b) A new template window will open.

| Name            |                       |   |  |
|-----------------|-----------------------|---|--|
| Use             | Multi-purpose         | V |  |
| Ownership scope | Location              | V |  |
| Owned by        | Ocean Hotel, Barbados | V |  |

- (c) You will need to give this template a name.
- (d) Select the Use, either:

# (i) Multi-purpose

Ability to create a template that will be active for both online and offline splash pages. With the exception of the authentication login methods, both pages will have the same information.

(ii) **Offline** 

Just the Authentication splash screen, if only this is created then the customer will be redirected to the URL specified in the portal.

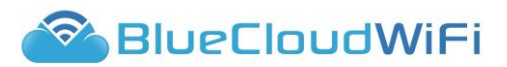

# (iii) Online

If you want content to be completely different to the offline version, you need to create an online splash page. You would still have to create an offline version to go with this version but you have the ability to make them completely different. When this template is used you do not get an option to publish the splash page. To assign the online version of the splash page you need to set this in the setting area (Please see **Splash page settings** area of the manual)

(e) Select the Ownership scope.

This is specific to the user's login credentials and will determine what is available in this drop-down. The selection here will also determine the "Owned by" area drop down. It can be set to Customer level, Group level or Venue level.

(f) Select the Owned by.

This is specific on what was selected on the previous drop-down.

- (g) Click Create new when all the details have been entered.
- (h) The template creation screen will load, it is split into two areas for ease:

# (i) Header Management Tab

Here you can add your header information such as venue details, logo, background images and login methods. If multi-purpose was selected you can also switch between the offline and online pages.

# (ii) Content Management Tab

Here you can enter content to appear below the header information and you have the ability to add content such as social feeds, weather, images and text. If multi-purpose was selected the content you add here will appear on both offline and online pages.

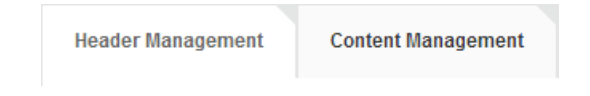

(i) The Header Management area will load first by default.

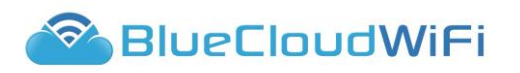

| Multi-purpose Template Name: tyest                                                                                                    |                                     |
|----------------------------------------------------------------------------------------------------|-------------------------------------|
| Save Changes                                                                                                    | Publish                             |
| Header Management Content Management                                                                                                    | Insert a module Select from library |
| Upload your header logo<br>Jpg or png format.<br>Max 355 pixels wide, 355 pixels high.                                                                                                    | t -                                 |
| Welcome to our splash page. You're only a few short<br>steps away from getting online. Choose from any of<br>the login methods available. Whichever you choose,<br>rest assured we take privacy and data protection very<br>seriously. | III III<br>Twitter                  |
| Characters remaining 82                                                                                                    | III E III<br>Form                   |
| Highlight the connection methods you'd like to have ava                                                                                                    | liable                              |
| Upload a header image or create an image slider                                                                                                    |                                     |
| Add Image     Add Image     Add Image     Add Image     Add Image     Add Image                                                                                                    | nge Add Image                       |
|                                                                                                    |                                     |
| Set header height automatically Yes Full size background                                                                                                    | d image No                          |

- (j) From here you will first need to add your company/venue logo the required settings for the logo are within the element.
- (k) Click the Upload your header logo button. The load window will open; navigate to where your logo is saved, selected it and then click Open.
- Below the logo is an area to add content about the venue/company, some default text will already have been added. You can delete this and enter your own information. There is a limited number of characters you can use in this text box.
- (m) You can change the font colour by click the box. The following option will appear and you can now enter your required colour.

| Colour |  |  |
|--------|--|--|
| #000   |  |  |

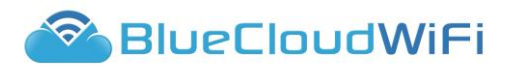

- (n) Now select which social media platform you will have active as a method of authenticating to the network.
- (o) By default, Facebook, Twitter, Google and Form will be active. These will be displayed next to the company/venue information area. You can turn on additional logins and turn off ones that are not needed.
- (p) To turn on/off a login click the circled icon. Any that are grey are already turned off. Clicking these will make them appear in the list and will change to a coloured icon. Clicking a colour icon will turn off this method of authentication.

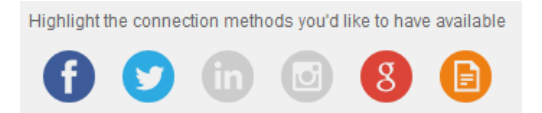

(q) Once all the login methods have been set you can change the order in which they

are located on the page. Each login method will have a drag handle under on the right hand side - you can click onto this handle and drag and drop the icon into its new position.

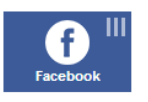

(r) If you selected a multi-purpose template, you are also able to switch between the offline/authentication and online splash pages. To change between the two, click

the relevant button. The available options are: Auth and Online Online

| Upload your header logo       .jog or png format.       Max 355 pixels wide, 355 pixels high.                                                                                                    | Auth Online     | 1 4                     | (i) Ec<br>Connection method<br>Authentication or offline<br>social logins. | <b>dit</b><br>: page with |
|----------------------------------------------------------------------------------------------------|-----------------|-------------------------|----------------------------------------------------------------------------|---------------------------|
| Welcome to our splash page. You're only a few short<br>steps away from getting online. Choose from any of<br>the login methods available. Whichever you choose,<br>rest assured we take privacy and data protection very<br>seriously. | Choose how to   | access our WiFi network |                                                                            |                           |
| Characters remaining 82                                                                                                    | 8 III<br>Coogle | Form                    | -                                                                          |                           |
| 1 💟 🗊                                                                                                    | 08              |                         | _                                                                          |                           |

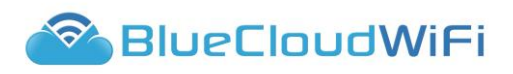

| Upload your header logo       Jpe or png format.       Max 355 pixels wide, 355 pixels high.       *       *                                                                                                    | line 1 + +                 | (ii) <b>Edit user</b><br><b>online options</b><br>Online page with links to URL's. |  |
|----------------------------------------------------------------------------------------------------|----------------------------|------------------------------------------------------------------------------------|--|
| weicome to our spain page. Four e only a tew short<br>steps away form getting online. Chooses form any of<br>the login methods available. Whichever you choose,<br>rest assured we take privacy and data protection very<br>seriously. | III O O III<br>Useful Info |                                                                                    |  |
| Characters remaining 82                                                                                                    | III<br>BBC<br>BBC          |                                                                                    |  |
| Highlight the online options you'd like to h                                                                                                    | ave available              |                                                                                    |  |

- (s) In the Online page you have similar options but rather than turning on/off social logins it will be URL links. We have created a number of default options such as Trip Advisor, BBC and Huffington Post. The process is the same as the social side, you can add, move and remove but you are limited to having only six active at one time.
- (t) There are two additional boxes that require some input from you on both the Authentication version of the splash page and also the Online version of the splash

page. To access the additional options click the Pencil  $\checkmark$  icon on the relevant box.

- (u) Authentication/offline splash page:
  - (i) Google

If you add a restricted domain to your Google authentication journey, only visitors with a Google registered email address that matches the restricted domain will be able to authenticate using Google. Enter the domain and click Save updates.

| If you add a restricted o<br>a Google registered em<br>authenticate using Goog | iomain to your Google authenticati<br>ail address that matches the restri<br>le. | on journey, only visitors with<br>cted domain will be able to |
|--------------------------------------------------------------------------------|----------------------------------------------------------------------------------|---------------------------------------------------------------|
| Specify your domain                                                            | domainname.com                                                                   |                                                               |

# (ii) Form

The form is now fully customisable, you can enable or disable all fields apart from Email as this is still required. Make fields mandatory or optional and change the orders they show on the form.

- (v) To disable a field click the circle at the end of that field, the tick will disappear and the field will become greyed out.
- (w) To enable the field, click the circle again. The tick will appear and the field will no longer be greyed out.
- (x) To move a field click the drag icon and drag and drop the field to its new location.
- (y) Click Save once all changes have be made.

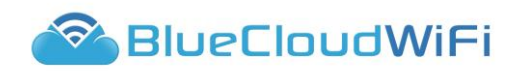

|                  |                             | Enabled    | Optional   |   |
|------------------|-----------------------------|------------|------------|---|
| Gender *         | Your gender                 | $\odot$    | $\bigcirc$ | ≡ |
| Firstname *      | So we know what to call you | $\odot$    | $\bigcirc$ | ≡ |
| Lastname *       | So we know who you are      | $\odot$    | $\bigcirc$ | ≡ |
| Date of Birth *  | Day 🔻 Month 🔻 Year 🔻        | $\odot$    | $\bigcirc$ | ≡ |
| Mobile No.       | So we can authenticate you  | $\odot$    | $\bigcirc$ | ≡ |
| Postcode / zip * | Postcode / zip              | $\odot$    | $\bigcirc$ | ≡ |
| Email *          | We don't spam               |            |            | ≡ |
| Password *       |                             | $\bigcirc$ |            | ≡ |
| Confirm *        | Must be the same as above   |            |            |   |

- (z) Online Splash page:
  - (i) Website

Here you can enter your company/venue website URL and then click 'Save'.

| Website Link Settin<br>Edit the settings for this | ngs<br>link                 |      |
|---------------------------------------------------|-----------------------------|------|
| URL                                               | e.g. http://www.example.com |      |
| Cancel                                            |                             | Save |

# (ii) Useful Info

Here you can add a contact line or content box, useful for adding contact names and telephone numbers and adding text like travel instructions, policy information etc. To add, click the relevant option at the bottom of the window. You can add as many as required of either.

| Enter your label | Enter your va | lue here   | = •    |
|------------------|---------------|------------|--------|
| A stat Assa      |               |            |        |
| Add text         |               |            | = •    |
|                  |               |            |        |
|                  |               |            | 10     |
|                  |               |            |        |
|                  |               |            |        |
|                  |               |            |        |
|                  |               |            |        |
|                  |               |            |        |
|                  |               |            |        |
| Add contact line |               | Add conter | nt Dox |

| 1.1. |       |
|------|-------|
| T.   | icon. |

- (aa) You can change the layout of the header area by clicking the move icon. This will allow you to change the order in which the header content is displayed, you can reposition any of the boxes. This means the information will be displayed differently when accessed on a mobile device for example, you might want the social logins to appear before the company logo.
- (bb)You can apply a colour scheme by clicking the palette at the top of the screen. There is the primary fill which is the heading colours and the background fill that will give the page a background colour.

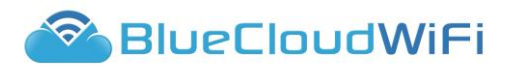

will allow you to specify the required colours.

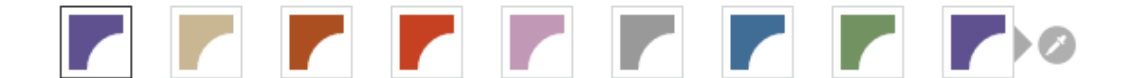

- (cc) Towards the bottom of the header management page is the area where you can select a header image(s). The image(s) will sit behind the venue/company information and social logins/URL links. You can change this into an image slider when more than one image is selected and it will periodically change the image when the customer is accessing the page. If this is a multi-purpose template then the background image will apply for both online and offline pages.
- (dd)To add an image, click the Add image button within the header image area. (the required picture settings are also displayed)

|   |           | Upload a head          | der image or create an i | image slider         |           |
|---|-----------|------------------------|--------------------------|----------------------|-----------|
| 0 | Add Image | Add Image              | Add Image                | Add Image            | Add Image |
|   |           | Jpg or png format. 128 | 30 pixels min width by 3 | 85 pixels min height |           |

- (ee)The last accessed folder on your PC will open; navigate to where your images are saved, select and click Open.
- (ff) You can add further images if required and as mentioned, if more than one is uploaded, the header will become an image slider and the image will periodically change.
- (gg)The header height will be set automatically but this option can be set to No, this will then allow you to specify to height in pixels manually. If left to automatic the size will adjust depending on where you position the boxes within the header.

|                                 | Set header height automatically | No         |
|---------------------------------|---------------------------------|------------|
| Set header height automatically | Set your header height          | 480 pixels |

(hh)If you would like the header image(s) as a full background image you can now do this; switch the option button within the 'One full size background image' box from **No** to **Yes**.

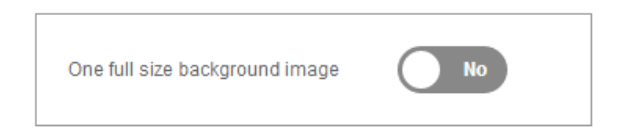

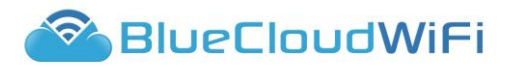

- (ii) You have now created the header and we can now add the content. Click the Content Management tab.
- (jj) The screen will change and you will have one module by default, a Multi-purpose content box. You can add further modules if required by selecting one from the library drop-down menu.

| Insert a module | Select from library | • |
|-----------------|---------------------|---|
|-----------------|---------------------|---|

(kk) Available options are:

# (i) Multi-purpose content box

This is the main module you will use within the splash pages. You can turn off elements not needed and reposition sections as required. To enter content, click into the relevant section and either type your content or click the add image button to upload an image(s).

There are three elements to this module:

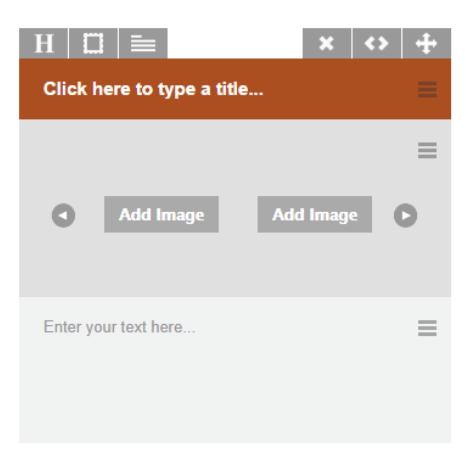

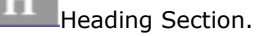

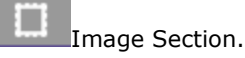

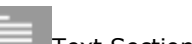

ext Section.

You can turn off an element by clicking the relevant icon at the top of the module. To move a section use the handle icon within each section and drag and drop into its new position.

#### (ii) Twitter/Facebook Feed

This will drag through the venue's selected live social feeds and will update automatically. You can click the "Load Next" button to load more content.

# (iii) Local Weather

This weather widget is Geo-specific, it will use the information supplied in the portal (venue address) to pick up the location. The venue can specify a location within the portal if required. As with the social feed, you can click the "Further ahead" button to see additional content.

| Local we    | ather news   | × <del>1</del> |
|-------------|--------------|----------------|
| Denton, GB  |              | <b>*C *</b> F  |
| Fri, 12th   | Sat, 13th    | Sun, 14th      |
| <u></u>     | <u>0</u> ;   | <b>G</b>       |
| 19.51 11.53 | 19.13° 7.86° | 16.39 11.59    |
|             | Furth        | er ahead 🕨 🕨   |

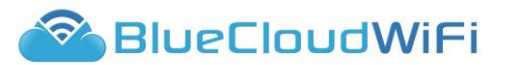

- (II) As you start adding the modules to the page they will start to appear on the left hand side of the page. You can reposition these modules to anywhere on the page. The page is set up into two columns so you have the option to drag and drop onto either the left or right hand side of the page.
- (mm) To move the module click the its new location on the page.

icon, then drag and drop the element to

(nn) On the weather module you have an additional icon , this allows you to change the weather location. The following window will open, where you should type in the new location and click search. The system will find the location specified, then click update to save.

| Please select a town/city and o | country cod | le          |
|---------------------------------|-------------|-------------|
| Speightstown, BB                | Search      | Use default |
| Cancel                          |             | Update      |

- (oo) Now you have completed the Content management area you can preview the splash page. You have the option to preview the page as a mobile phone user or a laptop user. The view will change depending on what is selected.
- (pp) Click either the laptop icon for mobile icon at the top of the screen. An additional webpage will open displaying the splash screen. The same icons will be at the top of the screen, allowing you to easily swap between the two views.
- (qq) You can select the Header Management tab and change from Offline to online and preview again to see how both pages will look.
- (rr) Once you are happy with the content on both pages, you will need to publish the pages to make them live for your venue or click the X icon and this will take you back to the splash page management screen. The new Splash page will be displayed in the You template area.
- (ss) Click the Publish button and a "Public Setting" window will open.

| Publish Settings                               |          |
|------------------------------------------------|----------|
| This template is not currently published.      |          |
| What would you like to apply this template to? |          |
|                                                |          |
| Select an option                               | <b>•</b> |
| Select an option                               | •        |
| Select an option                               | -        |

(tt) Clicking the drop down will display the available options for your login. As mentioned, your login will determine where you can publish the splash pages. When a selection is made, an additional drop down will appear, giving additional options dependent on the first selection.

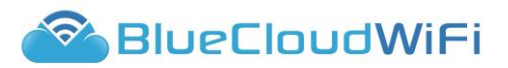

All available levels for assigning splash pages are: (uu)

# (i) Customer Level

This will assign the splash page(s) to all the venues belonging to this customer.

(ii) Group Level

This will assign the splash page(s) to the specific group selected, a group can contain multiple venues or just one.

# (iii) Venue Level

Purple WiFi Ashton (Venue)

This will assign the splash page(s) to a specific venue, you can have different splash pages for different venues if required.

Offline

13/06/2014

☆ lo ゐ × Purple WiFi (White Label)

PUBLISHED

(vv)Once published it will appear on the main page below the heading 'Your Templates'. It will display:

# (i) Template name

The name you gave the template when first created, this can be change even after being published by selecting the icon and updating the name.

(ii) Owned by

Who created the template.

(iii) Date created The date it was created.

(iv) Use

The type of template - multi-purpose, offline or online.

(v) **Published** 

If it is published or not.

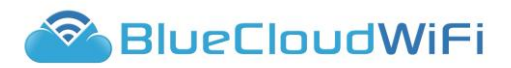

# (vi) Applied to

Where splash page is assigned to and to what level.

(ww) There will also be a number of options available to this template, these are:

# (i) Update details

Ability to update the Publish details, including the template name, Use and Ownership.

# (ii) Duplicate

Use this template content for a new template.

(iii) <sup>on</sup> Preview

Will open a webpage displaying the splash page.

(iv) × Delete

Will delete the template from the system completely.

# (2) Splash Page Templates

- (a) You can use one of the sector specific templates or the BlueCloudWiFi default template. These templates will have images and colours specific to the template theme and will require less input from you. The system templates are located at the top of the Splash page screen under the heading 'System template'.
- (b) To preview the template click the <sup>(m)</sup> icon, this will open a new browser window and display the sector specific splash page.
- (c) To use a template click the <sup>12</sup> duplicate icon next to the template required.
- (d) The process is now the same as creating a new template, please follow the above instructions to complete this splash page(s).

#### (3) Splash Page Settings/Redirects

Within the settings area you can set up the splash page redirects (if required). Redirects work differently depending on the template you selected originally when creating the splash page. If a redirect is needed and one is not set at Venue level then the system will revert to the Customer level redirect, as a default the redirect set at customer level is always <a href="http://www.BlueCloudWiFi.net/sectors/">http://www.BlueCloudWiFi.net/sectors/</a>. This can be changed to any URL address. The following template options are available:

#### (a) Multi-purpose

If when creating your splash pages you selected only a Multi-purpose template you will have no option to use custom URL redirect. A multi-purpose template is an offline and online splash page created at the same time. The portal sees this and so knows a custom redirect is not needed.

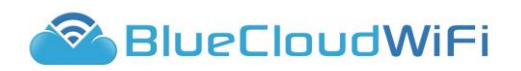

#### URL redirect settings

Custom URL Redirects
There are currently no custom URL redirects set-up.

| Set up a custom URL redirect                          |
|-------------------------------------------------------|
| You currently have no templates to apply settings to. |

#### (b) Offline

If only an offline template was created then a drop down menu will appear, clicking this will display any offline templates. Select the relevant template, an empty field box will appear allowing for a URL address to be entered. Click **Save customer redirect** when complete. The redirect is now set and all customer to that venue will be redirected to the specified URL address once authenticated. Click the **Delete** button to delete the custom URL redirect.

| URL redirect | settings                   |              |        |                                       |                            |      |
|--------------|----------------------------|--------------|--------|---------------------------------------|----------------------------|------|
| Custom URL F | edirects                   |              |        | Set up a custom URL redirect          |                            |      |
| Template     | URL                        | Date         |        | Select the template you'd like to use | Training                   | Υ.   |
|              |                            | created      |        | Select redirect type                  | Url redirect               |      |
| Training     | https://www.purplewifi.net | 17/07/2014 D | Delete | Specify your url                      | https://www.purplewifi.net |      |
|              |                            |              |        |                                       | Save custom redi           | rect |

#### (c) **Online**

You cannot create just an online version of the splash page you must create an offline version also. You create an online version of a splash page when you want it to look different to the offline version. If it is to look the same you would use the multi-purpose template. When both the offline and online splash pages have been created the drop down menu will display 2 options, selecting:

#### (i) URL redirect

Users will be redirected to a specified URL. (see previous instructions)

#### (ii) Online template

Users will be redirected to the created online splash page. Selecting this option will give you an additional drop down menu, this menu will display any created online splash pages. Once selected, click **Save customer redirect** to save the details. If the redirect is no longer needed click the **Delete** button.

| URL redirect s | ettings         |              |        |                                       |                      |   |
|----------------|-----------------|--------------|--------|---------------------------------------|----------------------|---|
| Custom URL R   | edirects        |              |        | Set up a custom URL redirect          |                      |   |
| Template       | URL             | Date created |        | Select the template you'd like to use | Training             | - |
| Training       | Training Online | 17/07/2014   | Delete | Select redirect type                  | Online template      | • |
|                |                 |              |        | Select an online template             | Training Online      | v |
|                |                 |              |        |                                       | Save custom redirect | t |

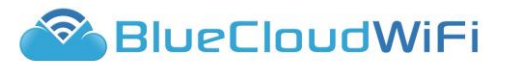

# ii) **E-SHOTS**

The e-shots facility allows you to create e-shot offers that can run from and to a specified date range, and be issued to visitors of your venue based on predefined parameters. So, for example; a venue owner could create an e-shot that would entitle recipients to a 'buy 1 bottle of wine, get 1 free' offer. The venue owner could then specify that the e-shot would only be eligible to males and females who are aged between 20 and 25, who have visited a particular venue five times in the last seven days.

All e-shots are distributed to recipients in the form of an email, with the e-shot offer embedded within the body of the email.

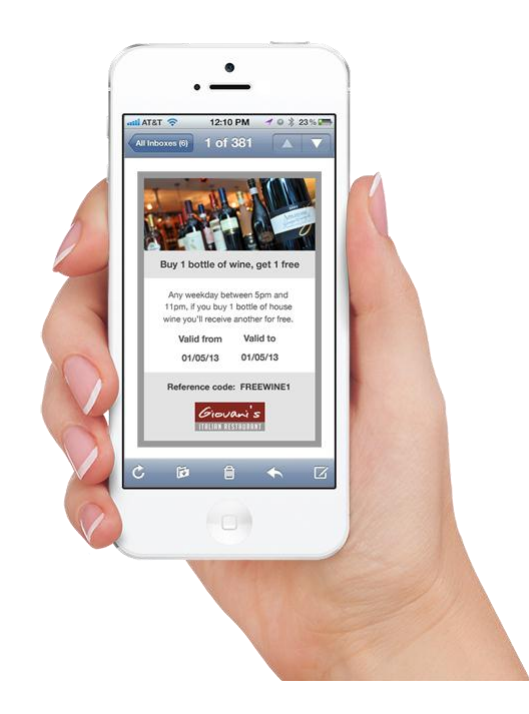

# (1) Creating a new e-shot

- (a) To create a new e-shot, click the create new button located in the top of the right hand corner of the e-shot module.
- (b) You will now be presented with a Create your e-shot window.

| Eshot name | Eshot type  |   |
|------------|-------------|---|
|            | Visit based | - |
|            |             |   |

- (c) Enter the name of the e-shot.
- (d) Select the e-shot type (see **E-shot parameters and Historic User Matching** section for explanation) this can be either:
  - (i) Visit Based.
  - (ii) Birthday.
  - (iii) Top Customers.

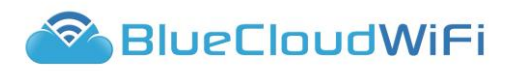

(e) Click the proceed button.

| E-shots management: Training                                                                          |                                                                                                    |
|----------------------------------------------------------------------------------------------------|----------------------------------------------------------------------------------------------------|
| Save Changes                                                                                          | Publish Send test                                                                                                    |
| Add an element to your e-shot<br>Please select an element                                             | Select the type of e-shot you want to send:<br>Visit Based                                                                                                    |
| Your eshot doesn't contain any<br>elements. Please add a new<br>element using the drop down<br>above. | Define your parameters Recipients' gender Male & Female                                                                                                    |
|                                                                                                    | Recipients' age range     From     to       Recipients have visited     Select venues <ul> <li>T</li> <li>T</li></ul> |
|                                                                                                    | Parameter type Previous visitor  First time visitor                                                                                                    |
|                                                                                                    | This number of times 0                                                                                                    |
|                                                                                                    | During the last 0 Day(s)                                                                                                    |
|                                                                                                    | Historical user matches                                                                                                    |
|                                                                                                    | Based on these parameters, your e-shot will 0 people currently reach:                                                                                                    |

- (f) The e-shot management screen will appear, you can now start to build your e-shot. The screen is split into two areas, on the left is the area to create the e-shot. On the right is the area you can define the e-shot parameters for sending.
- (g) Click the Add an element to your e-shot drop-down menu.

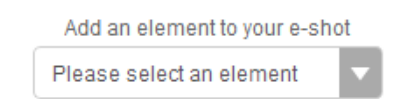

- (h) Select the element you want to add from the list, you can add as many elements as required. Select either:
  - (i) **Title** ability to add text.
  - (ii) **Text** ability to add text.
  - (iii) **Image** ability to add a picture.
  - (iv) Ribbon ability to add text.
  - (v) **Date Range** ability to add dates.
- (i) When an element has been added you can then reposition this anywhere within the e-shot by clicking the drag position.
   handle and dropping the field into its new

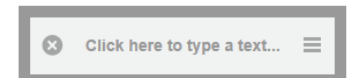

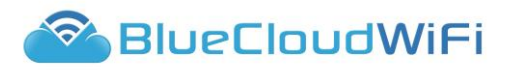

- (j) You can delete the element by pressing the icon.
- (k) If you add an image to the image element, the required size and format is displayed to help when formatting the picture.

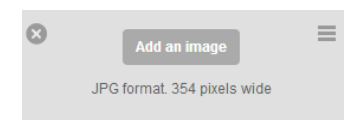

- Once all the elements have been added you can then select the colour scheme by choosing from a selection of pre-defined colour themes located above the e-shot elements. Colour schemes are defined by:
  - (i) The e-shot border colour Primary colours.
  - (ii) The e-shot 'fill' colour Secondary is for the elements.

(m) You are also able to specify a custom colour scheme by clicking the <sup>vor</sup> icon.

| Custom colour scheme |
|----------------------|
| Primary colour       |
| Secondary colour     |

- (n) Once all complete, click the Save changes button.
- (o) You can now preview the e-shot, click the Preview button in the top right of the screen.
- (p) The e-shot will change on screen to show how it will appear in the email.
- (q) If further amendments are required click the Edit button

### (2) e-shot parameters and Historic User Matching

Once you have populated your e-shot and chosen a colour scheme, you'll need to define who the e-shot is issued to by specifying the e-shot parameters. You can specify a range of criteria that must be met in order for a user to receive the e-shot you have created. By selecting the type of e-shot and then selecting the available defining parameters, you can target exactly who is rewarded with the e-shot offer. For example, parameters can be based on a user's gender, age demographic, the number of times they have visited one of your venues in a given time frame and their birthday, as well as the top 10, top 25 and top 50 customers. Historic User Matching allows you to see how many people your e-shot will currently reach based on the parameters you specify. It is only available in the 'Visit based' e-shot type, you can turn off Historic User Matching by selecting 'First time visitor' option in the parameter type. Your e-shot will

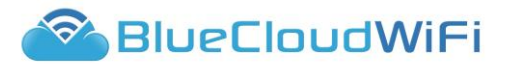

only be issued to users who meet the criteria you have set going forward, and historical matches in the systems database will be ignored.

(a) Now define your parameters using the options to the right.

The type of e-shot selected initially will determine the defining parameters criteria. However, you can select alternatives from the drop down menu at the top of the screen.

(b) Click the Type of e-shot drop-down and select a different type if required.

| Select the type of e-shot you wa  | ant to send:           |            |                | Visit bas          | ed                                |          |                                                                                                    |
|-----------------------------------|------------------------|------------|----------------|--------------------|-----------------------------------|----------|----------------------------------------------------------------------------------------------------|
| Define your parameters            |                        |            |                |                    |                                   |          |                                                                                                    |
| Recipients' gender                |                        |            |                | Male & F           | emale                             |          |                                                                                                    |
| Desisientei ere eren              |                        |            |                |                    |                                   |          |                                                                                                    |
| Recipients age range              |                        |            |                | Fron               | n to                              |          | Visit Based                                                                                                    |
| Recipients have visited           |                        |            |                | Select ve          | enues                             | •        | Ability to define recipients gender,                                                                            |
| Parameter type                    |                        |            |                | Previous visitor ( | <ul> <li>First time vi</li> </ul> | isitor 🔘 | age range, venues visited, previous<br>or first time visitor, number of visits<br>and during the last amount of |
| This number of times              |                        |            |                |                    |                                   | 0        | days/weeks/months/ years.                                                                                       |
| During the last                   |                        |            |                | 0                  | Day(s)                            | •        |                                                                                                    |
| Historical User Matching          | 3                      |            |                |                    |                                   |          |                                                                                                    |
| Based on these parameters, yo     | our e-shot will curren | tly reach: |                |                    | 138                               | people   |                                                                                                    |
|                                   |                        |            |                |                    |                                   |          |                                                                                                    |
|                                   |                        |            |                |                    |                                   |          |                                                                                                    |
| Select the type of e-shot you wa  | ant to send:           |            |                | Top cust           | omers                             | •        |                                                                                                    |
| Define your parameters            |                        |            |                |                    |                                   |          |                                                                                                    |
| Send to                           |                        |            |                | Top 10             |                                   | -        | Top Customers                                                                                                   |
| Recipients' gender                |                        |            |                |                    | der                               |          | Can send e-shot to the top 10, top                                                                              |
| Reopento gener                    |                        |            |                | Any gen            |                                   |          | 25 and top 50 customers. you still have the options to specify gender                                           |
| Recipients' age range             |                        |            |                | From               | n to                              |          | age range, venues visited and                                                                                   |
| Recipients have visited           |                        |            |                | Select ve          | nues                              |          | during last number of times. The list                                                                           |
| During the last                   |                        |            |                | 0                  | Day(s)                            | •        | bottom of the screen. You can<br>exclude names if required                                                      |
| Your distribution list ( hide )   |                        |            |                |                    |                                   |          |                                                                                                    |
| Name                              | Gender                 | Age        | Last visit     | Visits             | Include                           | <b>^</b> |                                                                                                    |
| Roman Benovsky                    | М                      | 39         | 23:16 28/04/14 | 30                 |                                   |          |                                                                                                    |
| amzad kbros                       | М                      | 29         | 08:09 28/04/14 | 20                 |                                   |          |                                                                                                    |
| muhammad islam                    | М                      | 35         | 07:29 23/04/14 | 8                  |                                   |          |                                                                                                    |
| aibek kadyrkulov                  | М                      | 35         | 01:50 25/04/14 | 8                  |                                   | -        |                                                                                                    |
|                                   |                        |            |                |                    |                                   |          |                                                                                                    |
|                                   |                        |            |                |                    |                                   |          | Birthday                                                                                                    |
| Select the type of e-shot you war | nt to send:            |            |                | Birthday           |                                   |          | Uses available dates of birth                                                                                   |
| Define your parameters            |                        |            |                |                    |                                   |          | provided their date of birth when                                                                               |
| beime your parameters             |                        |            |                |                    |                                   | 0        | authenticating on the system) and                                                                               |
| Available Dates of birth          |                        |            |                |                    | 8                                 | 9 users  | can specify if e-shot will go out 1                                                                             |
| Delivery this e-shot              |                        |            |                | 1 Day be           | fore                              |          |                                                                                                    |
| Send standard birthday e-shot o   | n the day?             |            |                | No                 |                                   |          |                                                                                                    |

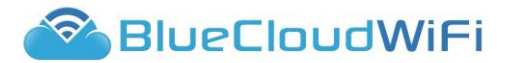

day, 1 week or 2 weeks before their birthday. There is also an option to send a standard e-shot on the actual birthday.

- (c) Enter the required defining criteria.
- (d) Once completely finished click the **Save Changes** button again.
- (e) You now have 2 options:

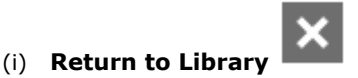

This will not publish the e-shot but take you back to the e-shot template screen. As long as you saved the e-shot it will now appear under the 'Your E-shot' template area with an 'In Development' status. Clicking back on the e-shot name will re-open the e-shot.

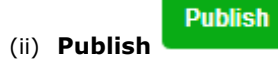

Will publish the e-shot and send out now or at a later date depending on the defining criteria selected.

#### (3) E-shot statuses and publishing your e-shots

- (a) By default, new e-shots will have an **In Development** status. This means you can build and tweak your e-shots content and parameters before committing to your settings and sending the e-shot to any recipients.
- (b) Click the Publish button in the top right hand corner; this will publish your e-shot live and change its status to published. At this point the e-shot you have created is locked and you will no longer have the ability to edit details or change parameters.
- (c) The following message will appear on screen advising of the above, click the **OK** button to proceed.

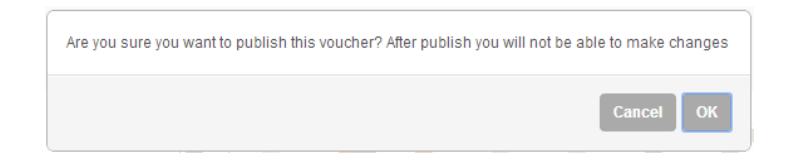

(d) Once published, if Historic User Matching is enabled, the e-shot will automatically be emailed to any user matches currently in the database. The number of issued e-shots is displayed on the main screen on the right of the published e-shot.

| Template name  | Туре        | Date created | Published  | Valid from | Valid to   | Status           | No. is | sue | d |   |   |
|----------------|-------------|--------------|------------|------------|------------|------------------|--------|-----|---|---|---|
| Training Eshot | Visit Based | 18/09/2014   | 18/09/2014 | 01/09/2014 | 30/09/2014 | Published        | 0      | Φ   | s | ₼ | × |
| Training       | Visit Based | 18/09/2014   | 18/09/2014 | -          | -          | Finished sending | 0      | Φ   | s | ₼ | × |

(h) You can click on the number of issued e-shots and it will break down and list all the recipients.

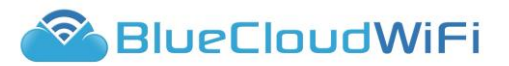

(i) Published e-shots can be cancelled at any point by clicking into the e-shot and clicking the **Delete** button. A window will open advising that once deleted, it will no longer be available. Once deleted, the e-shot will be removed from the 'Your Eshots' area but you can duplicate the template beforehand to use content again for future e-shots.

| Are you sure you want to delete this voucher? After deleting this voucher wavailable to you | il no longer b | B      |
|---------------------------------------------------------------------------------------------|----------------|--------|
|                                                                                             | Cancel         | Delete |

# (4) Editing 'In Development' e-shots

In development e-shots are listed at the bottom of the e-shots module below the system templates. To amend an e-shot, click on the title in the left hand panel and the chosen e-shot will be loaded.

| Template name  | Туре        | Date created | Published  | Valid from | Valid to   | Status           | No. i | ssue | d |   |   |
|----------------|-------------|--------------|------------|------------|------------|------------------|-------|------|---|---|---|
| Test           | Visit Based | 18/09/2014   | -          | -          | -          | In Development   | -     | ¢    | F | æ | × |
| Training Eshot | Visit Based | 18/09/2014   | 18/09/2014 | 01/09/2014 | 30/09/2014 | Published        | 0     | φ    | Þ | æ | × |
| Training       | Visit Based | 18/09/2014   | 18/09/2014 | -          | -          | Finished sending | 0     | ٥    | Ş | æ | × |

(a) You can now make amendments. You can delete an image by clicking the delete

icon. Once an image is deleted, it will be replaced with an 'upload' button that will allow you upload a new image.

# (5) Using an existing template

(a) There is only one system template existing (Birthday venue invite) but you are able to use any created e-shots as a template.

System template (minimise)

| Template name   | Description                                                                                                    |      |
|-----------------|----------------------------------------------------------------------------------------------------|------|
| Birthday invite | Encourage your visitors to come to your venue on their birthday                                                                   | ලි බ |
| (b)             | To use a system template or an existing e-shot as a template, click the duplic icon to the right of the required template/e-shot. | ate  |
| (c)             | A create your e-shot box will appear.                                                                                             |      |
| (d)             | Enter a name for this e-shot.                                                                                                    |      |
| (e)             | Select the e-shot type and click proceed.                                                                                         |      |
|                 |                                                                                                    |      |

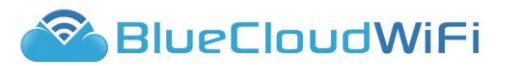

- (f) The e-shot template will load with the content already created. You can now either alter, delete or add further content if required.
- (g) You can also change the colour scheme for the primary and secondary colours.
- (h) If you selected the 'Birthday venue invite' template, the e-shot will be created with a birthday theme and only the parameters would need adding. Please refer to Creating a new e-shot.

| Add an element to your e-shot<br>Please select an element                                                                           | Select the type of e-shot you want to send:                                  |
|----------------------------------------------------------------------------------------------------|------------------------------------------------------------------------------|
| dt's your birthday soon⊨                                                                                                    | Define your parameters Available Dates of birth O users                      |
| So why not pay us a visit!                                                                                                    | Delivery this e-shot 1 Day before  Send standard birthday e-shot on the day? |
| We noticed that it will scon be your<br>birthday1<br>Why don't you pay us a visit on<br>Add an image<br>JPG format. 354 pixels wide | No                                                                           |
| ⊗ We'd love to see you 📃                                                                                                    |                                                                              |

#### iii) ACCESS POSTS

#### (1) **Posting frequency**

(a) The Access Posts functionality allows you to choose whether or not customers logging onto the BlueCloudWiFi WiFi network are asked to post a promotional message to the wall of their preferred social network channel. The customer will be granted access to the WiFi network whether they agree to post the message or not.

Should you choose to ask a customer to post this message to their social network wall, you can also specify how many times in a given time period a customer will be asked to do this.

| P | ACCESS POST SETTINGS Manage h               | ow and when your visitors tell their friends about you |
|---|---------------------------------------------|--------------------------------------------------------|
|   | Posting frequency                           |                                                        |
|   | Enable social posts (user decides to 'post  | ' or 'skip'): Yes                                      |
|   | Limit posting to their timeline once every: | 1 week                                                 |
|   | Save                                        |                                                        |

(b) For example, a customer may visit 'John's Coffee Shop' 4 or 5 times in the space of a week and may not want to be asked to post a message every time they enter the venue. In this case, you are able to specify that you would like to 'limit posting to their timeline once every:' by using the drop down menu.

(i) 1 day.

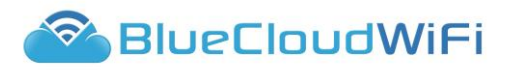

- (ii) 3 days.
- (iii) 1 Week.
- (iv) 1 Month.
- (c) Alternatively, you may not wish to ask a customer to post a promotional message to their social timeline. In this case, you can turn this functionality off completely by sliding the 'Enable social posts (user decides to post or skip): Yes / No slider to No.

# (2) Saving your changes

(a) To update the changes to the system, you must click the Save button located just below the drop down menu.

#### (3) Access post content & scheduling

(a) In addition to controlling if and how often a customer is asked to post to their social network wall, you can also specify the content of the message that the customer is asked to post and if / when you'd like this content to change.

| ACCESS POST MESSAGE Specify the message visitors post to their friends | Post updates to  | f     | 0    | in |
|------------------------------------------------------------------------|------------------|-------|------|----|
| Specify your Access Post message                                       |                  |       |      |    |
| I'm currently at Ocean Hotel, Jamaica enjoying FREE Social WIFI!       |                  |       |      |    |
| O M Characters rei                                                     | //<br>naining 43 | Savo  | Doct |    |
|                                                                        |                  | _Save | rost |    |

- (b) When updating your access post, you have two additional options:
  - (i) Image embed icon allows you to attach an image to the status update you are creating. Clicking the camera icon allows you to navigate to an image on your computer hard drive and insert the image into the post you are creating.
  - (ii) The calendar icon allows you to schedule your status updates. For more information on scheduling, refer to '**Scheduling your message content**'.
- (c) You can also specify which social media platform this will post to. By default any accounts set up within the system will be active. To turn off a social media

platform, click the relevant icon for the screen. The icon will become grey and this means it is now inactive.

#### (4) Scheduling your message content

(a) By default, the scheduling module will show you a list of your current schedule status updates.

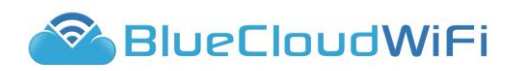

| Scheduled to update between 00.00 and 00.00 running from dd/mm/yyyy and to dd/mm/yyyy                                                                           |       | 100  | ~ |
|----------------------------------------------------------------------------------------------------|-------|------|---|
| Im currently at "venue name" enjoying free WiFi, and it's Happy Hour!!<br>Scheduled to update between 00.00 and 00.00 running from dd/mm/yyyy and to dd/mm/yyyy | 0 🗘 🗇 | ALD? | × |
| Im currently at "venue name" enjoying free WiFi, and it's Happy Hour!!                                                                                          |       |      |   |
| Scheduled to update between 00.00 and 00.00 running from dd/mm/yyyy and to dd/mm/yyyy                                                                           | 0 🖸 🗇 | 100  | × |

- (b) From within this list you can edit or delete your current scheduled entries. You can also see which of your social media networks the scheduled status is set to post to for the context.
- (c) By clicking the scheduling icon within the status update window 🛄, you will initiate the status schedule module which will replace the schedule lists view.
- (d) You can switch between the schedule lists and status schedule modules using the button switchers:

| New schedule |
|--------------|
|--------------|

- (e) When scheduling a new status, you have four options to choose from:
  - (i) Just once

Setting a scheduled post to post 'just once' will give you the ability to specify the time frame and date range you want the schedule access post to run from.

| HEDULING View and manage your scheduled access posts                            | New schedule | Scheduled list |
|---------------------------------------------------------------------------------|--------------|----------------|
| Schedule a new access post                                                      |              |                |
| How often do you want to schedule this status?                                  |              |                |
| Between 00 v : 00 v on dd/mm/yyy                                                |              |                |
| And 00 v : 00 v on dd/mm/yyy Save                                               |              |                |
| Scheduled to apply just once between 00.00 on dd/mm/yyy and 00.00 on dd/mm/yyyy |              |                |
| E-mail me when this message is posted                                           |              |                |
|                                                                                 |              |                |

(ii) Daily

- 1. Setting a scheduled post to 'daily' will give you the ability to specify:
  - a. The active date range you would like the scheduled access post to apply from and to.
  - b. A time frame to apply to each day.

# NB if left blank, the schedule will start immediately and will continue to run. Indefinitely

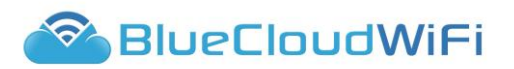

- 2. In addition to the standard scheduling options, you can also specify if the daily post will be posted:
  - a. 7 days a week.
  - b. Weekdays only. (Monday to Friday)
  - c. Weekend only. (Saturday and Sunday)

| Schedule a new access post       How often do you want to schedule this status?       Daily       Active from dd/mm/yyy       and to       dd/mm/yyy       'osting between       00       Image: the status of the status of the stat |  |
|----------------------------------------------------------------------------------------------------|--|
| How often do you want to schedule this status?     Daily       Active from     dd/mm/yyy       and to     dd/mm/yyy       Posting between     00     :     00                                                                                                    |  |
| Active from         dd/mm/yyy         and to         dd/mm/yyy           vosting between         00         •         00         •         00         •                                                                                                    |  |
| Oosting between         OO         Image: OO         Image: OO <th< td=""><td></td></th<>                                                                                                    |  |
|                                                                                                    |  |
| 🔗 7 Days a week (Monday to Sunday)                                                                                                    |  |
| Weekdays only (Monday to Friday)                                                                                                    |  |
| Weekends only (Saturdays and Sundays)                                                                                                    |  |
| icheduled to update between 00.00 and 00.00 running from dd/mm/yyyy and to dd/mm/yyyy                                                                                                    |  |
| ${\oslash}$ E-mail me when this message is posted                                                                                                    |  |
| Save                                                                                                    |  |

# (iii) Weekly

- 1. Setting a scheduled post to post 'weekly' will give you the ability to specify:
  - a. The active date range you would like the scheduled access post to apply from and to.

# NB if left blank, the schedule will start immediately and will continue to run indefinitely.

- b. The chosen day of the week.
- c. A time frame to apply to each day.

| HEDULING View and manage your scheduled access posts                                               | New schedule | Scheduled list |
|----------------------------------------------------------------------------------------------------|--------------|----------------|
| Schedule a new access post                                                                         |              |                |
| How often do you want to schedule this status? Weekly                                              |              |                |
| Active from dd/mm/yyy and to dd/mm/yyy on Mondays                                                  |              |                |
| Posting between 00 ▼ : 00 ▼ and 00 ▼ : 00 ▼                                                        |              |                |
| Scheduled to update every Monday between 00.00 and 00.00 running from dd/mm/yyyy and to dd/mm/yyyy |              |                |
| $\oslash$ E-mail me when this message is posted                                                    |              |                |
| Save                                                                                               |              |                |
|                                                                                                    |              |                |

# (iv) Monthly

1. Setting a scheduled post to post 'weekly' will give you the ability to specify:

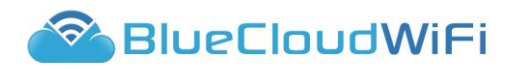

a. The active date range you would like the scheduled access post to apply from and to.

### NB if left blank, the schedule start immediately and will continue run indefinitely.

- b. The chosen date of the month.
- c. A time frame to apply to each day.

| Schedule a ne   | w access post             |                   |                   |                   |                 |        |  |
|-----------------|---------------------------|-------------------|-------------------|-------------------|-----------------|--------|--|
| How often do yo | u want to schedule this s | tatus? Monthl     | y 🔻               |                   |                 |        |  |
| Active from     | dd/mm/yyy and to          | dd/mm/yyy         | on 1st            | of every month    |                 |        |  |
| Posting betwee  | n 00 🗸 : 00               | and               | 00 🔽 : 00         | -                 |                 |        |  |
| Scheduled to up | odate on 1st of every m   | onth between 00.0 | 00 and 00.00 runi | ning from dd/mm/y | yyy and to dd/m | n/yyyy |  |
| 🕢 E-mail me w   | hen this message is pos   | ted               |                   |                   |                 |        |  |

#### iv) SOCIAL UPDATES & SCHEDULING

The Status Updates facility gives you the ability to compose and schedule a status update from within the Verizon Portal. By turning on or off the Facebook, LinkedIn and Twitter icons in the upper right hand corner of the Status Update module, you can define which of your social networks it gets posted to: 1, 2, or all.

| STATUS UPDATES Manage your social media statuses              | Select network to post to: f 🈏 in  |
|---------------------------------------------------------------|------------------------------------|
| Update your status                                            |                                    |
| This is a test scheduled status in the WiFi management Portal |                                    |
| • 6 *                                                         | Characters remaining 4979 Post now |
|                                                               |                                    |

- (1) When updating your status, you have two additional options:
  - (a) Image embed icon allows you to attach an image to the status update you are creating. Clicking the camera icon allows you to navigate to an image on your computer hard drive and insert the image into the post you are creating.
  - (b) The calendar icon allows you to schedule your status updates.

# (2) Scheduling your status updates

(a) For more information please refer back to Access Post – Scheduling your status updates.

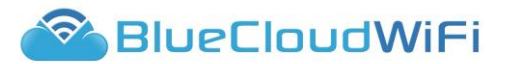

**TIP!** You need to link your social network accounts to the Verizon Portal in order to benefit from the 'social' features. Linking your social network accounts is easy and straightforward. Instructions on how to do this can be found in the LINKING YOUR SOCIAL MEDIA ACCOUNTS (SETTINGS > LINKING SOCIAL NETWORKS) section of this document.

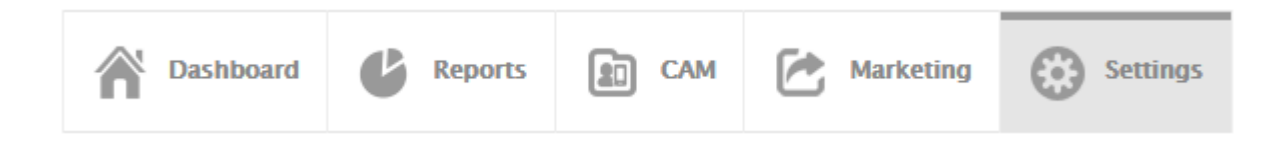

# 5. SETTINGS

#### a) Linking Your Social Media Accounts

- i) To fully benefit from all the features within the WiFi Customer Portal, you will need to link your social media account(s) to the system.
- ii) Once your social networks are linked, this enables us to populate reports, grant you access to your social network inboxes from within the Portal, allow you to view your social network timelines and also update your social network statuses (where applicable).

**NOTE.** If you use the Customer Portal to manage multiple venues for your business, you will need to link your social network accounts for each venue you have within the system.

This venue based linking approach means that venues with their own social network accounts (or social network business pages) can view and manage their own reports and social network activity, independently of other venues within the system.

- iii) To link a social network account to the Portal, click the 'Settings' tab.
- iv) Click the 'Link this account' button associated with the social network you wish to link.

| YOUR SOCIAL NETWORKS Link your social networks to enhance the data you see |         |             |  |
|----------------------------------------------------------------------------|---------|-------------|--|
| Facebook                                                                   | Twitter | in LinkedIn |  |

**TIP!** When linking Facebook and LinkedIn accounts, the system will prompt you to link the business account you have associated with that particular social network. With these social networks, only the information from the business pages you have linked will be displayed within the Verizon Portal - none of your personal data, messages or wall posts will be linked.

- v) If the computer you are using is already logged into the social network you are trying to link, the system will recognise this and auto-link the account with the Verizon Portal.
- vi) If the computer you are using is not currently logged into the social network you are linking, you'll be asked to supply a username and password for the social network account in question, and you will then be prompted to authorise the Verizon Portal to use that network.

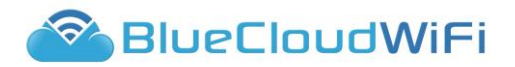

# b) Associating a social network business page (Facebook and LinkedIn)

i) To link Facebook and LinkedIn social network accounts to the Verizon Portal, you are required to have a business page associated with these accounts.

NOTE. If you do not have a business page associated within these account(s), you will be unable to link them to the Portal.

 Upon linking your social network account, you will be prompted to set the business page you wish to associate with the Verizon Portal. If your social network account has more than one business page attached to it, you can select the business page you wish to associate from a drop down menu of available pages.

| f Facebook        | Twitter           | in LinkedIn       |
|-------------------|-------------------|-------------------|
| Link this account | Link this account | Link this account |

**NOTE.** When changing an associated business page, this will affect the data linked from this page throughout the Portal.

- c) Unlinking social network account
  - i) To unlink a social network account from the Portal, click the **`unlink**' button associated with the social network account you wish to unlink.
  - ii) Unlinking a social network account will only unlink the account from the venue the social network account is linked to within the Portal.

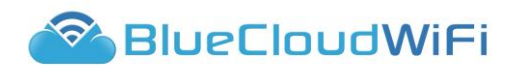

Should you have any questions regarding the Portal and its features, please contact:

Support@bluecloudwifi.com.au

support.bluecloudwifi.com.au

Or get in touch with your account manager

...... | .....